## Roteiro de Acesso para chefia - WebFérias/SIAPENET

Após receber o email do SIGEPE – Sistema de Gestão de Pessoas do Governo Federal, contendo a solicitação de férias do servidor, a chefia imediata acessará o sistema para realizar a homologação das férias do servidor.

Para facilitar o acesso, a Coordenadoria de Administração e Planejamento de Pessoal – CAPP/PROGESP elaborou o seguinte roteiro de acesso.

 A chefia imediata deve acessar o site: <u>www.siapenet.gov.br</u> e assinalar a aba ÓRGÃO;

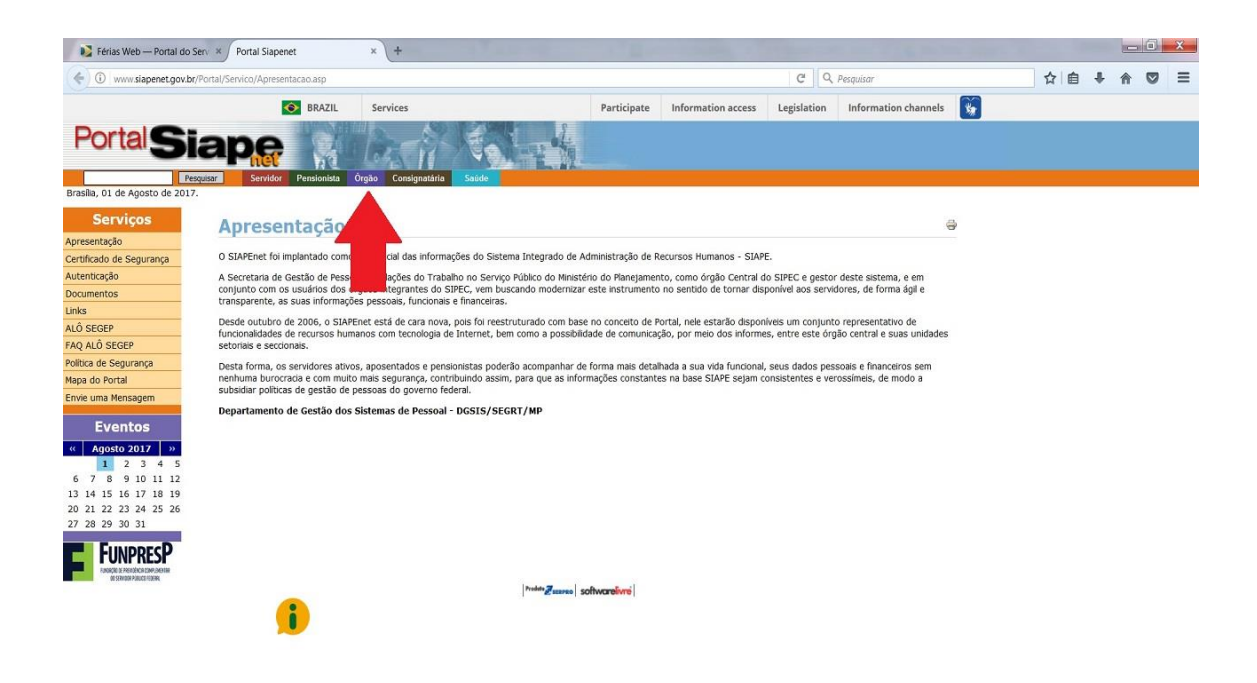

2 – Em seguida, a chefia imediata deverá acessar o sistema, conforme o seu caso:

- a) Caso possua certificado digital (token) clicar no ícone de certificado digital e informar a senha deste;
- b) Caso não possua certificado digital, deverá informar o CPF e clicar no botão avançar.

| Férias Web — Portal do                                                                                                    | Serv × Portal SIAPENet - Módulo Órg                                                                                                    | 50 × +                                                                                                    | 100 million (1990)                                                                                                    |                                                                              |                                          | & Parties Tara                  |          |     |   |   | × |
|----------------------------------------------------------------------------------------------------|----------------------------------------------------------------------------------------------------|----------------------------------------------------------------------------------------------------|----------------------------------------------------------------------------------------------------|------------------------------------------------------------------------------|------------------------------------------|---------------------------------|----------|-----|---|---|---|
| ( https://www1.sia                                                                                                    | ipenet.gov.br/orgao/Login.do?method=in                                                                                                    | icio                                                                                                    |                                                                                                    | C C C                                                                        | Q, Pesquisar                             |                                 |          | ☆ 自 | + | ♠ | ≡ |
| Siap                                                                                                    | Sistema Integrado de<br>Administração de<br>Recursos Humanos                                                                                                    | Serviços<br>Ulo Órgão                                                                                                    | Participe                                                                                                    | Acesso à informação                                                          | Legislação                               | Canais 🙀                        |          |     |   |   | Í |
| Bracila 01 de Agosto de 2017                                                                                                    | Bem-vindo ao Sistem                                                                                                    | a Integrado de Administração de Recursos Hu                                                                                                    | ımanos - Módulo Órgão                                                                                                    |                                                                              |                                          |                                 |          |     |   |   |   |
| Órgão                                                                                                    | Apresentação<br>PREZADO(A) GESTOR(A) DE<br>No dia 09/06/2014 foi lançado, pela<br>funcionalidades suportadas pelo Sia<br>Nesta primeira etapa, já se encontra                                                                                                    | PESSOAS<br>Secretaria de Gestão Pública do Ministério do Planej<br>pe, Siape-CAD, Siapenet e Extrator, trazendo uma s<br>disponível o Portal de Serviços do Servidor, que su | amento, o Sistema de Gestão de Pe<br>Série de inovações e melhorias nos p<br>Ibstituirá os módulos servidor e pen                         | ssoas do Governo Federi<br>rocessos de trabalhos di<br>sionista do Siapenet. | al - SIGEPE. Ele su<br>e gestão de pesso | ibstituirá, gradativame<br>aas. | ente, as |     |   |   | ш |
| Para accessar o sistema é<br>necessário informar, no<br>cessário informar, no<br>cessário com el control de<br>cessário en el control de<br>sertena pel castra de ressoux<br>SI CONHECA O NOVO<br>sertena pel castra de ressoux<br>SI CONHECA O NOVO<br>sertena pel castra de ressoux<br>SI CONHECA DE RESSOUX<br>SE CONHECA DE RESSOUX<br>SE CONHECA | Combeça o Sigepe e acesse o novo sistema pelo link <u>littos://servicosdoservidor.slanejamento.gov.br</u> o SigEPE O Sigepe - Sistema de Gestão de Pisosoa do Gaverno Federal que tem como objetivo atendra ras necessidades da área de gestão de pessoas dos órgãos participantes do Sistema de Pessoal Civil da Administração Federal (SIPEC). Civil da Administração Federal (SIPEC). Civil da Caraçõe e emprisos: seleção de pessoas: increaso da visita da Fea de gestão de pessoas: com impacto directo da visita da Fea de gestão de pessoas; com impacto directo da visita da Fea de gestão de pessoas; com impacto directo da visita da Fea de gestão de pessoas; com impacto directo da visita da Sietema de Gestão de pessoas; com impacto directo da visita da Fea de gestão de pessoas; com impacto directo da visita da Fea de gestão de pessoas; com impacto directo da visita da Sietema de Gestão de pessoas; com impacto directo da visita da Sietema de Gestão de pessoas; com impacto directo da visita da Sietema de Gestão de pessoas; com impacto directo da visita da Sietema de Gestão de pessoas; com impacto directo da visita da da Sietema de Gestão de pessoas; com impacto directo d |                                                                                                    |                                                                                                    |                                                                              |                                          |                                 |          |     |   |   |   |
| A A A A A A A A A A A A A A A A A A A                                                                                                    |                                                                                                    | Módulos do Siapenet<br>Servidor<br>Pensionista<br>Órgão<br>Consignatárias<br>SIASS                                                                                           | Módulos correspondentes do S<br>Portal de Serviços do Servidor<br>Portal de Serviços do Servidor<br>Portal de Gestão de Pessoas<br>-<br>- | IGEPE                                                                        |                                          |                                 |          |     |   |   |   |
| alo:) PEUR PROJECT USAN<br>BURNAR ALCOUNT                                                                                                    | Conheça também o novo Canal de I<br>CERTIFICAÇÃO DIGITAL - O                                                                                                    | nformações Gerenciais, acesse o Portal de Gestão de<br>PERADORES SIAPE/SIAPENET                                                                                              | e Pessoas, Informações Gerenciais, 6                                                                                                    | Gráficos e Relatórios.                                                       |                                          |                                 |          |     |   |   | Ŧ |

3 – Este passo será necessário para a chefia que não possui certificado digital. Caso a chefia faça o login utilizando seu certificado digital, avance para o passo número 5 deste roteiro de acesso.

Neste passo, a chefia imediata (que não possui token) deve informar o CPF e a nova senha recebida por email;

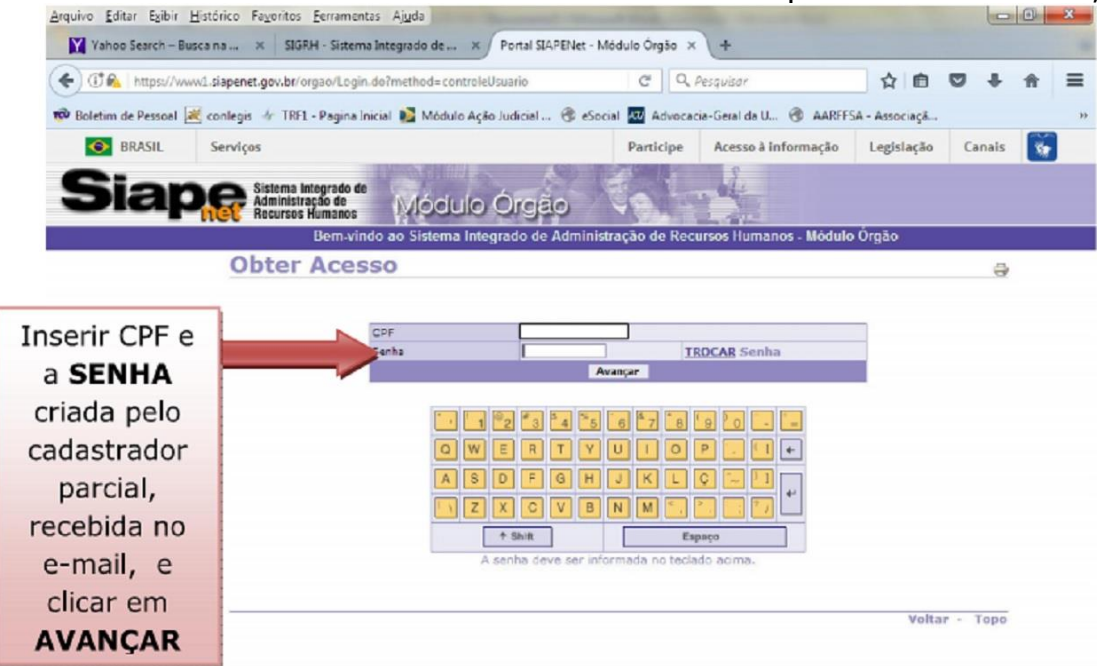

O sistema irá emitir a crítica: 0020 NOVA SENHA DEVE SER INFORMADA. O servidor deverá clicar em TROCAR SENHA e informar a nova senha NOVAXXXX criada pelo cadastrador parcial (PROGESP) e que foi encaminhada por e-mail às chefias imediatas que não possuem token. Informar duas vezes uma nova senha para confirmar a alteração da senha.

|                                              |                                                   | darSenha X Q Perquiso                                                              |                                                           | 0 + fi =   |
|----------------------------------------------|---------------------------------------------------|------------------------------------------------------------------------------------|-----------------------------------------------------------|------------|
| <ul> <li>BRASIL</li> <li>Serviços</li> </ul> | TRFL - Pagina Inicial 👔 Modulo Ag                 | Participe Aces                                                                     | as U (y AARFSA - Associação<br>so à informação Legislação | Canais     |
|                                              | ma Integrado de<br>inistração de<br>ursos Humanos | Orgão                                                                              | umanes Hádulo Óreão                                       |            |
| Oht                                          | er Acesso                                         | egiado de Administração de Recursos n                                              | unianos - Moutro Orgao                                    | -          |
| 0.50                                         | CT ACCOUNT (                                      | 020 NOVA SENHA DEVE SER INFORMADA                                                  |                                                           | ġ.         |
|                                              |                                                   |                                                                                    |                                                           |            |
|                                              | CPF<br>Senha                                      | TROCAR                                                                             | ienho                                                     | rocar SENH |
|                                              |                                                   | Avançar                                                                            |                                                           | TOCAL SEIN |
|                                              |                                                   |                                                                                    |                                                           |            |
|                                              |                                                   |                                                                                    |                                                           |            |
|                                              |                                                   |                                                                                    |                                                           |            |
|                                              |                                                   |                                                                                    |                                                           |            |
|                                              |                                                   | E R T Y U I O P                                                                    |                                                           |            |
|                                              |                                                   | 2 3 4 5 6 7 8 9 0<br>  E R T Y V I O P _<br>  D F G H J K L C -<br>  X C V B N M , |                                                           |            |

4 – Em seguida, a chefia imediata (que não possui token), deverá alterar a senha. A senha deve ser informada utilizando o mouse no teclado virtual;

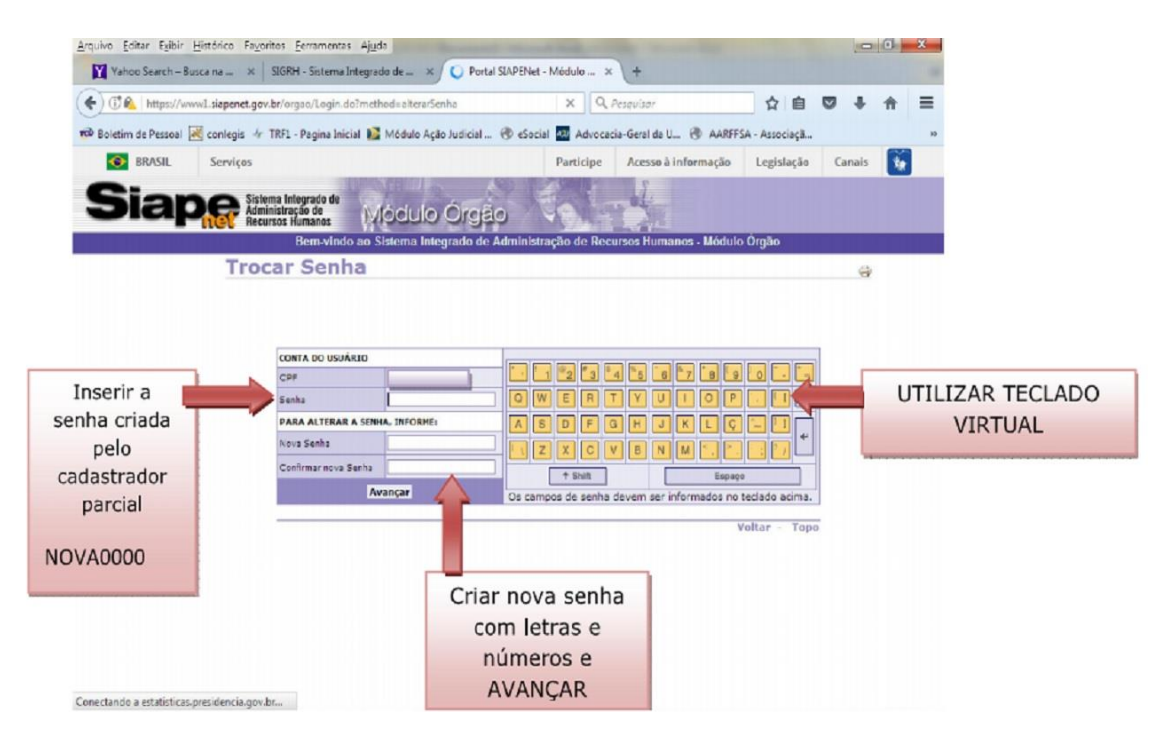

5 – Feito o login no SIAPENET – Órgão, a chefia imediata deve clicar na opção ATUALIZAÇÃO CADASTRAL;

| 🔰 📔 Férias Web — Portal d                         | o Serv 🛪 🖉 Portal SIAPENet - Módulo Órgão                                                                                                    | × (+                             |                    |                                                                                                    |                           |                  |               |                |      |    |   |  | × |
|---------------------------------------------------|----------------------------------------------------------------------------------------------------|----------------------------------|--------------------|----------------------------------------------------------------------------------------------------|---------------------------|------------------|---------------|----------------|------|----|---|--|---|
| ( Ittps://www4s                                   | iapenet.gov.br/orgao/PaginaInicial.do?methoo                                                                                                    | d=paginalnicial                  |                    |                                                                                                    | ଅ ୯ ୧                     | , Pesquisar      |               |                | -) • | 合自 | + |  | ≡ |
|                                                   | SRASIL                                                                                                    | Serviços                         |                    | Participe                                                                                                    | Acesso à informação       | Legislação       | Canais        | *              |      |    |   |  |   |
| Siap                                              | Sistema Integrado de<br>Administração de<br>Recursos Humanos MÓCLU                                                                                            | lo Órgão                         |                    |                                                                                                    |                           |                  |               |                |      |    |   |  |   |
|                                                   | Bem-vindo ao Sistema I                                                                                                    | integrado de Administração de Re | cursos Humanos - N | lódulo Orgão                                                                                                    |                           |                  |               |                |      |    |   |  |   |
| Boa tarde,<br>Você está agui: Página Inic         | tal                                                                                                    |                                  |                    |                                                                                                    |                           |                  |               |                |      |    |   |  |   |
| Órgão                                             | Informe Órgão                                                                                                    |                                  |                    |                                                                                                    |                           |                  | Tor           | los os informe |      |    |   |  |   |
| Página Inicial                                    |                                                                                                    |                                  |                    |                                                                                                    |                           | м                | iês/Ano Pa    | gamento: 08/   | 2017 |    |   |  |   |
| Administrador do Sistema                          | Utilização do Módulo "Férias Web"                                                                                                    |                                  |                    | Chegou o Sigepe                                                                                                    | mobile!                   |                  |               |                |      |    |   |  |   |
| Atualização Cadastral 🛛 🛶                         | and the second second second second second second second second second second second second second second second                                              | Clicar em                        | informa que a      | Aplicativo para visu                                                                                                    | ualização das informações | financeiras, cad | dastrais e fu | ncionais.      |      |    |   |  |   |
| Consignatário                                     | partir de 1º de maio de 2017 será obriga                                                                                                    |                                  |                    | - quite the last                                                                                                    | anzașao das mormașoos     | interiornes, ear |               |                |      |    |   |  |   |
| Consultas                                         | Saiba Mais                                                                                                    | ATUALIZAÇÃO                      |                    | Salba Mais                                                                                                    |                           |                  |               |                |      |    |   |  |   |
| Documentação e Legislação                         |                                                                                                    | CADASTRAL                        |                    | Atualização de n                                                                                                    | emuneração - extra SIAI   | PE - FPATREND    | DEX / FPATE   | REMEXP         |      |    |   |  |   |
| Gestor do Sistema                                 | HOMOLOGAÇÃO DA FOLHA DE PAGAN                                                                                                    | MER                              |                    |                                                                                                    |                           |                  |               |                |      |    |   |  |   |
| Obtenção e Envio de<br>Arquivos                   | Informamos que conforme cronograma mensal publicado no SIAPENET, o período<br>disponibilizado no SIAPE para homologação da folha será de apenas <b>um dia</b> |                                  |                    | Considerando que as Portarias Normativas nº 2, de 8 de novembro de 2011 e nº 2, de 12 de marco de 2012, determinam que os órnãos e entidades do SIPFC efet |                           |                  |               |                |      |    |   |  |   |
| Órgão/UPAG                                        | Saiba Mais                                                                                                    |                                  |                    |                                                                                                    | ,                         |                  |               |                |      |    |   |  |   |
| Segurança                                         |                                                                                                    |                                  |                    | Saiba Mais                                                                                                    |                           |                  |               |                |      |    |   |  |   |
| Mapa do Site                                      |                                                                                                    |                                  |                    |                                                                                                    |                           |                  |               |                |      |    |   |  |   |
| Alô SEGEP                                         |                                                                                                    |                                  |                    |                                                                                                    |                           |                  |               |                |      |    |   |  |   |
| Sair                                              |                                                                                                    |                                  |                    |                                                                                                    |                           |                  |               |                |      |    |   |  |   |
|                                                   | 8                                                                                                    |                                  |                    |                                                                                                    |                           |                  |               |                |      |    |   |  |   |
| Acesso SIAPE                                      |                                                                                                    |                                  |                    |                                                                                                    |                           |                  |               |                |      |    |   |  |   |
|                                                   | -                                                                                                    |                                  |                    |                                                                                                    |                           |                  |               |                |      |    |   |  |   |
| UW SIAPE                                          |                                                                                                    |                                  | соми               | NICA                                                                                                    | T                         |                  |               |                |      |    |   |  |   |
| Sugestões / dúvidas /<br>reclamações. Acesse Aqui |                                                                                                    |                                  | Com                | unica SIAPE                                                                                                    |                           |                  |               |                |      |    |   |  |   |
| Quadro de Serviços SEGEP                          |                                                                                                    |                                  |                    |                                                                                                    |                           |                  |               |                |      |    |   |  |   |

6 – Após o passo anterior, o sistema abrirá uma nova janela. Esta nova janela apresentará o menu Férias;

|                                                                                                    | - Mozila Fredox                                                                                                    |
|----------------------------------------------------------------------------------------------------|----------------------------------------------------------------------------------------------------|
| Image: Description of the second of the second of the s | www.siapenet.gov.bu/reguro/Orgao/intermediatio.sep/IDDtemus2538NormeDiretorios:Cadastro                                                                                                    |
| Filter       Cettacade? Prints out at 10 (Prinks) Alternation (Internation (Intern          | Access & Informação BRASIL                                                                                                    |
| Image: Certificação Phonescound: SM2     Nonado Manendora, Sudandoro TM2     Dependentes     Baseloo       Solaçãos de lo Main Agrico     Solaçãos de menu acima.     Nona:       O Sagaviles é Arios do softação     O Sagaviles é Arios do softação     Solaçãos       O Sagaviles é Arios do softação     O Sagaviles é Arios do softação     Solaçãos       O Sagaviles é Arios do softação     O Sagaviles é Arios do softação     Solaçãos       O Sagaviles é Arios do softação     O Sagaviles é Arios do softação     O Sagaviles é Arios do softação       O Sagaviles é Arios do softação     Dosados     O Sagaviles é Arios do softação       O Sagaviles é Arios do softação     Dosados     O Sagaviles é Arios do softação       O Sagaviles é Arios do softação     Dosados     Dosados       O Sagaviles é Arios do softação     Dosados     Dosados       O Sagaviles é Arios do softação     Dosados     Dosados       O Sagaviles é Arios do softação     Dosados     Dosados       O Sagaviles é Arios do softação     Dosados     Dosados       O Sagaviles é Arios do softação     Dosados     Dosados       Dosados     Dosados     Dosados     Dosados                                                                                                    |                                                                                                    |
| Vertredgefferterstoren frag instantion frag instantion frag instantination frag instantion frag instantion frag |                                                                                                    |
| Selections uma opção no menu actima.         Nome:         O Seguedaria de forde os estropos<br>bucelos.         O seguedaria         O seguedaria         O seguedaria         O seguedaria         O seguedaria         O seguedaria         O seguedaria         O seguedaria         O seguedaria         O seguedaria         O seguedaria         Secuences         De constructional de secuence         De constructional de secuence         Constructional de secuence         Constructional de secuence         Constructional de secuence         Constructional de secuence         Constructional de secuence         Constructional de secuence         Constructional de secuence                                                                                                    | Ferrals Continuedas /relational - Addi Penado Ameterical Batemeno 132 Uspendentel Usario                                                                                                    |
| Notes:     O SageNation for data to solve anyone       D O SageNation and the solution and the solution and the                  | wonsper fran Selecione uma opção no menu acima.                                                                                                    |
| O Ospanje in franciskog<br>o ospanje i kralje na vranje<br>o zakodinesto<br>a o unito<br>Consulte: Cronograme SIAPE                                                                                                    | Indexide view E and all update III to the III to the IIII to the III to the IIII to the IIII to the III to the |
| Contractive de service<br>as service<br>Contractive de service<br>Consulte: Cronograms SUAPE                                                                                                    | O Sispellet é fuito de estraço                                                                                                    |
| ab brazilion.<br>Contractiveuri disponini Subre<br>Consulte: Cronograme SUAPE                                                                                                    | continuado do SideMañ de aempre<br>buador o mañor acidentendo                                                                                                    |
| Consulte: Coongrame SUAPE                                                                                                    | an cestano.                                                                                                    |
| Consulte: Cronograma SUAPE                                                                                                    | Contractingue disposition ( Julio                                                                                                    |
|                                                                                                    | Consulto: Cronograma SIAPE                                                                                                    |
|                                                                                                    |                                                                                                    |
|                                                                                                    |                                                                                                    |
|                                                                                                    |                                                                                                    |
|                                                                                                    |                                                                                                    |
|                                                                                                    |                                                                                                    |
|                                                                                                    |                                                                                                    |
|                                                                                                    |                                                                                                    |

7 – O próximo passo e clicar na opção homologar férias;

| SIAPENET - Mozilla Firefox                                                                         |                                                                                                    |
|----------------------------------------------------------------------------------------------------|----------------------------------------------------------------------------------------------------|
| A https://www.siapenet.gov.br/seguro/Orgao/intermediario.asp?ID?term=2538/NormeDiretorios:Cadastro |                                                                                                    |
|                                                                                                    | Access & Informação BRASIL                                                                                   |
| Siaper States Interest of Modulo Organ                                                             |                                                                                                    |
|                                                                                                    |                                                                                                    |
| Férias Certifica                                                                                   | çilo Profissional - RAII   Pensilo Alimeniciis   Batimenici T& Dependentes   Usuário                         |
| Entr Hollbacker                                                                                    | Editorial and an annual and an                                                                               |
| Consultas UPAG                                                                                     | a service una opyao no menu acina.                                                                           |
| Indicador de E-Mei da CORE                                                                         | Nome:                                                                                                    |
|                                                                                                    | O Supplield fails de adorge<br>contruited vis DRIMER de service<br>buscer o melhor deradimete<br>a costario. |
|                                                                                                    | Contracheque disponied Julho                                                                                 |
|                                                                                                    | Consulte: Cronograma SIAPE                                                                                   |
|                                                                                                    |                                                                                                    |
|                                                                                                    |                                                                                                    |
|                                                                                                    |                                                                                                    |
|                                                                                                    |                                                                                                    |

8 – A seguir, a chefia imediata deve informar a matrícula do servidor, que deseja homologar a solicitação de férias e clicar no botão ANALISAR MATRÍCULA. Esta informação, consta no e-mail que o sistema enviou à chefia com a solicitação de férias do servidor;

| SHIFET-Maxia Fertor                                                                                                    | o × |
|----------------------------------------------------------------------------------------------------|-----|
| 🔒 http://www.dagend.gov.br/sogurU/Opgo/intermediaio.sp/Different/Stille/Intermediaio.sp/Different/Stille/Intermediaio.sp/Diffe |     |
| Siaper Status Hardson Moculo Orgão                                                                                                    |     |
| Térias Construçção institucional : 28 M Penalio Attimento 112 (Dependentes teacho<br>Homologação de Férias da UORG                                                                                                    |     |
| Informa JURG do aurotido par ver todos os amentos es u<br>uma manticula para ver um sentidor apracitos<br>ÓRGA/D: JASSO - FUNIO, UMV ESTREMAL DA GRANDE DOURADO S<br>URRG: <u>Pesquinar LUDRG</u>                                                                                                    |     |
| Matricula:<br>Analiar Férias UORG Ver Solicitações Pendentes da UORG Analiar Matricula                                                                                                    |     |
|                                                                                                    |     |
|                                                                                                    |     |
|                                                                                                    |     |
|                                                                                                    |     |
|                                                                                                    |     |
|                                                                                                    |     |

9 – Após clicar no botão de analisar matrícula, clicar no ano da solicitação das férias do servidor. Confirmar a homologação das férias. Concluído esta etapa, estará homologada as férias do servidor e o sistema enviará um email para o servidor solicitante confirmando a homologação das férias.

| 8 SIAPENET - Mozilla Firefox                                                                |                                                        |                                            |             | - 0 <b>- ×</b> |
|---------------------------------------------------------------------------------------------|--------------------------------------------------------|--------------------------------------------|-------------|----------------|
| https://www.siapenet.gov.br/seguro/Orgao/intermediano.asp?IDItema253&NomeDiretonioaCadestro |                                                        |                                            |             |                |
|                                                                                             |                                                        | Acesso à Informa                           | ação BRASIL |                |
| Siabe Sistema Integrado de<br>Administração de                                              |                                                        |                                            |             |                |
| Recursos Humanos Micacillo Crigato                                                          |                                                        |                                            |             |                |
|                                                                                             |                                                        |                                            |             |                |
| Ferina                                                                                      | Certificação Profissional - RMI - Pensão Ale           | nenficia Batimento TSL Dependentes Usuário |             |                |
|                                                                                             | Homologação de                                         | Férias da UORG                             |             |                |
|                                                                                             | Matricula:                                             |                                            |             |                |
|                                                                                             | Selecione o exercício                                  | a ser homologado                           |             |                |
|                                                                                             |                                                        |                                            |             |                |
| Exer                                                                                        | rcicio Periodo Permitido Programação                   | Situação Ferias Situação Solicitação       |             |                |
| 20                                                                                          | 015 01JAN2015 a 31DEZ2016<br>016 01JAN2016 a 31DEZ2017 | ENCERRADAS -                               |             |                |
| 23                                                                                          | 017 01JAN2017 a 31DEZ2018                              |                                            |             |                |
| 20                                                                                          | 018 01JAN2018 a 31DEZ2019                              |                                            |             |                |
|                                                                                             | Escolher outr                                          | a Matricula                                |             |                |
|                                                                                             |                                                        |                                            |             |                |
|                                                                                             |                                                        |                                            |             |                |
|                                                                                             |                                                        |                                            |             |                |
|                                                                                             |                                                        |                                            |             |                |
|                                                                                             |                                                        |                                            |             |                |
|                                                                                             |                                                        |                                            |             |                |
|                                                                                             |                                                        |                                            |             |                |
|                                                                                             |                                                        |                                            |             |                |
|                                                                                             |                                                        |                                            |             |                |
|                                                                                             |                                                        |                                            |             |                |
|                                                                                             |                                                        |                                            |             |                |
|                                                                                             |                                                        |                                            |             |                |
|                                                                                             |                                                        |                                            |             |                |
|                                                                                             |                                                        |                                            |             |                |

10 – Após clicar no exercício de férias que deseja homologar, a chefia deve clicar no botão de HOMOLOGAR SOLICITAÇÃO DE FÉRIAS;

|                                       | Accesso é Informação BIRASIL                                                                                                    |
|---------------------------------------|----------------------------------------------------------------------------------------------------|
| Siape Stress Interest of Modulo Orgão |                                                                                                    |
|                                       | Materia         Material Materia         Material Material         Material Material         Material Material           Analysis         Analysis         Material Material         Material         Material         Material           Analysis         Material         Material         Material         Material         Material           Analysis         Material         Material         Material         Material         Material           Material         Material         Material         Material         Material         Material           Material         Material         Material         Material         Material         Material           Material         Material |
|                                       |                                                                                                    |
|                                       |                                                                                                    |

11 – Após o procedimento anterior, o sistema questionará se deseja realmente homologar a solicitação de férias. Clicar em OK para confirmar;

| A ANA FUEL - MARINE LIKEAN                                                             |                                                                                                    | - U A                |
|----------------------------------------------------------------------------------------|----------------------------------------------------------------------------------------------------|----------------------|
| https://www.siapenet.gov.br/seguro/Orgao/intermediario.asp?IDItem=2538tNomeDiretorio=C | adastro                                                                                                    |                      |
|                                                                                        | Acess & Informação BRASIL                                                                                                    |                      |
| Siaper States bierend de<br>Recerció Manager Manager (Viódulo Orgão                    |                                                                                                    |                      |
|                                                                                        |                                                                                                    |                      |
|                                                                                        | Terus Certificação Professional - RAII - Pensão Alimentica: Batimento 132: Dependentes: Unuirio                                                                                                    |                      |
|                                                                                        | Homologação de Férias da UORG                                                                                                    |                      |
|                                                                                        | Matricula: 26350-2235454 - IGOR EMANUEL DE ALMEIDA SCHIAVO                                                                                                    |                      |
|                                                                                        | Antes de homologar as farias de ceus servidores, vecifique se existe em seu órgão alguma norma que discúpline o<br>usufluto de fárias, como por exemplo, quantidade minima de días par periodo. Com isso você estará evitando ponsíveis |                      |
|                                                                                        | transfornos para a área de recursos humanos, bem como para os seus servidores.                                                                                                    |                      |
|                                                                                        | Exercicio: 2017 Total de Dias: 35 Período de Programação: 01/4/2017 # 31DE22018                                                                                                    |                      |
|                                                                                        | USA DE                                                                                                    |                      |
|                                                                                        | Deseja realmente homologar esta solicitação de férias?                                                                                                    |                      |
|                                                                                        |                                                                                                    |                      |
|                                                                                        | Data Inici                                                                                                    |                      |
|                                                                                        | Parcena Férias OK Carcena Opção Desconto                                                                                                    |                      |
|                                                                                        | 1 03SET2017 10 12SE12017 26350 2235454 Não 0                                                                                                    |                      |
|                                                                                        | 2   17DEZ2017   35   20JA1/2018   26350-2235454   -   NBo   0                                                                                                    |                      |
|                                                                                        | Ferras solicitadas em 31JUL/017 18:51:57                                                                                                    |                      |
|                                                                                        | Tables an Tables Report Arrived de Case - Barriero Charde de Case                                                                                                    |                      |
|                                                                                        | Escomer ouro exercicio Recuber Soncuegeo de Penes Homologiar Soncuegad de Penes                                                                                                    |                      |
|                                                                                        |                                                                                                    |                      |
|                                                                                        |                                                                                                    |                      |
|                                                                                        |                                                                                                    |                      |
|                                                                                        |                                                                                                    |                      |
|                                                                                        |                                                                                                    |                      |
|                                                                                        |                                                                                                    |                      |
|                                                                                        |                                                                                                    |                      |
|                                                                                        |                                                                                                    |                      |
|                                                                                        |                                                                                                    |                      |
|                                                                                        |                                                                                                    |                      |
|                                                                                        |                                                                                                    |                      |
|                                                                                        |                                                                                                    |                      |
|                                                                                        |                                                                                                    |                      |
|                                                                                        |                                                                                                    |                      |
|                                                                                        |                                                                                                    |                      |
|                                                                                        |                                                                                                    |                      |
| 🗄 🔘 Digite aqui para pesquisar 🛛 🖟 🔲 🔜 🌍 👔                                             |                                                                                                    | ∧ 😫 🔛 40 PCR 09:54 🖓 |

12 – Em seguida, aparecerá na tela a informação de que a Solicitação de férias homologadas com sucesso. Clicar em OK para prosseguir;

| SIMPERET - MOZILO FIRETOX                                                                                      |                                          |                     |                                                       |                                                                                                    |        | - 0 × |
|----------------------------------------------------------------------------------------------------|------------------------------------------|---------------------|-------------------------------------------------------|----------------------------------------------------------------------------------------------------|--------|-------|
| https://www.siapenet.gov.br/seguro/Orgao/inte                                                                  | ermediario.asp?IDItem=253&NomeDiretorio+ | Cadastro            |                                                       |                                                                                                    |        |       |
|                                                                                                    |                                          |                     |                                                       | Acosso à Informação                                                                                             | BRASIL |       |
| Siape<br>Administração de<br>Recursos Humanos                                                                  | Módulo Órgão                             |                     |                                                       |                                                                                                    |        |       |
|                                                                                                    |                                          | -                   |                                                       |                                                                                                    |        |       |
|                                                                                                    |                                          | Férias Certificação | o Professional - RMI Pensão Alimenticia Batimento TSE | Dependentes Vauário                                                                                             |        |       |
|                                                                                                    |                                          |                     |                                                       |                                                                                                    |        |       |
| the second second second second second second second second second second second second second second second s |                                          |                     |                                                       |                                                                                                    |        |       |
|                                                                                                    |                                          |                     |                                                       |                                                                                                    |        |       |
|                                                                                                    |                                          |                     |                                                       |                                                                                                    |        |       |
| the second second second second second second second second second second second second second second second s |                                          |                     |                                                       |                                                                                                    |        |       |
|                                                                                                    |                                          |                     |                                                       |                                                                                                    |        |       |
| the second second second second second second second second second second second second second second second s |                                          |                     | Solicitação de férias homologadas com sucesso.        |                                                                                                    |        |       |
|                                                                                                    |                                          |                     | Bloquear janelas de confirmação desta página?         |                                                                                                    |        |       |
| the second second second second second second second second second second second second second second second s |                                          |                     |                                                       | the second second second second second second second second second second second second second second second se |        |       |
|                                                                                                    |                                          |                     | ОК                                                    |                                                                                                    |        |       |
| the second second second second                                                                                |                                          |                     |                                                       |                                                                                                    |        |       |
|                                                                                                    |                                          |                     |                                                       |                                                                                                    |        |       |
|                                                                                                    |                                          |                     |                                                       |                                                                                                    |        |       |
| the second second second second second second second second second second second second second second second s |                                          |                     |                                                       |                                                                                                    |        |       |
|                                                                                                    |                                          |                     |                                                       |                                                                                                    |        |       |
|                                                                                                    |                                          |                     |                                                       |                                                                                                    |        |       |
| the second second second second second                                                                         |                                          |                     |                                                       |                                                                                                    |        |       |
|                                                                                                    |                                          |                     |                                                       |                                                                                                    |        |       |
|                                                                                                    |                                          |                     |                                                       |                                                                                                    |        |       |
| the second second second second second                                                                         |                                          |                     |                                                       |                                                                                                    |        |       |
|                                                                                                    |                                          |                     |                                                       |                                                                                                    |        |       |
|                                                                                                    |                                          |                     |                                                       |                                                                                                    |        |       |
| the second second second second second                                                                         |                                          |                     |                                                       |                                                                                                    |        |       |
|                                                                                                    |                                          |                     |                                                       |                                                                                                    |        |       |
|                                                                                                    |                                          |                     |                                                       |                                                                                                    |        |       |
|                                                                                                    |                                          |                     |                                                       |                                                                                                    |        |       |
| the second second second second second second second second second second second second second second second s |                                          |                     |                                                       |                                                                                                    |        |       |
|                                                                                                    |                                          |                     |                                                       |                                                                                                    |        |       |
|                                                                                                    |                                          |                     |                                                       |                                                                                                    |        |       |
|                                                                                                    |                                          |                     |                                                       |                                                                                                    |        |       |
|                                                                                                    |                                          |                     |                                                       |                                                                                                    |        |       |
|                                                                                                    |                                          |                     |                                                       |                                                                                                    |        |       |
| Leu www.siapenet.gov.br                                                                                        |                                          |                     |                                                       |                                                                                                    |        |       |
|                                                                                                    |                                          |                     |                                                       |                                                                                                    |        |       |

13 – Após a confirmação da homologação das férias, o sistema exibirá a mensagem de que *foi enviado um email confirmando a homologação da solicitação de férias* para o servidor solicitante. Clique em OK para finalizar. O sistema irá questionar se deseja imprimir a solicitação de férias do servidor: não é necessário realizar a impressão.

| 😻 SIAPENET - Mozilla Firefox                                                                                                    |                                                                                             | - | ۵ | × |
|----------------------------------------------------------------------------------------------------|---------------------------------------------------------------------------------------------|---|---|---|
| A https://www.siapenet.gov.br/seguro/Orgao/intermediario.asp?IDItem=253&No                                                                                                    | neDiretorio=Cadastro                                                                        |   |   |   |
|                                                                                                    | Acosso & Informação BRASE                                                                   |   |   |   |
| Siaper Sitema Magrato de Administração de Administração d |                                                                                             |   |   |   |
|                                                                                                    |                                                                                             |   |   |   |
|                                                                                                    | Penal Certorizajas Peterbiotas - Ma Pepiaa Aunteoriza Estimetos 1 M. Orperbatezes Usuard    |   |   |   |
|                                                                                                    |                                                                                             |   |   |   |
|                                                                                                    |                                                                                             |   |   |   |
|                                                                                                    |                                                                                             |   |   |   |
|                                                                                                    |                                                                                             |   |   |   |
|                                                                                                    | Foi enviado um email confirmando a homologação de solicitação de térias para (BHOTIMAL COM) |   |   |   |
|                                                                                                    | Bioquear janeitas de confirmação desta págna?                                               |   |   |   |
|                                                                                                    |                                                                                             |   |   |   |
|                                                                                                    | OK                                                                                          |   |   |   |
|                                                                                                    |                                                                                             |   |   |   |
|                                                                                                    |                                                                                             |   |   |   |
|                                                                                                    |                                                                                             |   |   |   |
|                                                                                                    |                                                                                             |   |   |   |
|                                                                                                    |                                                                                             |   |   |   |
|                                                                                                    |                                                                                             |   |   |   |
|                                                                                                    |                                                                                             |   |   |   |
|                                                                                                    |                                                                                             |   |   |   |
|                                                                                                    |                                                                                             |   |   |   |
|                                                                                                    |                                                                                             |   |   |   |
|                                                                                                    |                                                                                             |   |   |   |
|                                                                                                    |                                                                                             |   |   |   |
|                                                                                                    |                                                                                             |   |   |   |
|                                                                                                    |                                                                                             |   |   |   |
|                                                                                                    |                                                                                             |   |   |   |
|                                                                                                    |                                                                                             |   |   |   |
|                                                                                                    |                                                                                             |   |   |   |
| Leu www.siapenet.gov.br                                                                                                    |                                                                                             |   |   |   |

14 – Dúvidas e orientações, entrar em contato com a Seção de Registro Funcional – SERF/DAP/CAPP/PROGESP. Fone: 67 3410 – 2783 Email: <u>ferias@ufgd.edu.br</u>

Mais informações: https://www.servidor.gov.br/gestao-de-pessoas/modulo-ferias-web